## การเรียกรายงานหนังสือรับรองการหักภาษี ณ ที่จ่าย และ กรณีส่ง e-Payslip ให้กับพนักงานลาออกระหว่างปี

กรณีที่ท่านเรียกรายงานเอกสารหนังสือรับรองการหักภาษี ณ ที่จ่าย หรือ ทำการส่งรายงานจากโปรแกรม e-Payslip แล้ว พบว่ารายงานไม่แสดงข้อมูลของพนักงานที่ลาออกระหว่างปี ขอแจ้งสาเหตุและวิธีการแก้ไข ดังนี้

<u>สาเหตุ</u> : เนื่องด้วยในระหว่างปีหากมีพนักงานลาออกระหว่างปี ดังนั้น เมื่อพนักงานลาออกผลดำนวณเงินเดือนของ พนักงานงวดสุดท้าย จะอยู่ในงวดที่พนักงานลาออกแล้วเท่านั้น ซึ่งตามปกติทางฝ่ายบุคคลจะมีการส่งเอกสารหนังสือรับรองการ หักภาษี ณ ที่จ่าย ส่งให้กับพนักงานในเดือนที่ลาออกเสมอ

ตามปกติรายงานหนังสือรับรองการหักภาษี ณ ที่จ่าย จะแสดงชื่อพนักงานในงวดที่มีผลคำนวณ ดังนั้น หากเรียกรายงาน งวดสิ้นปี จึงไม่แสดงคนลาออก เนื่องจากในงวดสิ้นปี จะไม่มีชื่อพนักงานที่ลาออกอยู่ในผลคำนวณเงินเดือน

<u>การแก้ใข</u> : แนะนำว่าหากพนักงานลาออกระหว่างปี แล้วต้องการส่งรายงานหนังสือรับรองการหักภาษี ณ ที่จ่าย ให้ทำ การเรียกรายงาน หรือ ส่ง e-PaySlip โดยระบุวันที่จ่ายของงวดเงินเดือนที่พนักงานลาออก

<u>ขั้นตอนดำเนินการ</u> : ตัวอย่าง บริษัท สุขสันต์ จำกัด มีพนักงานถาออก เดือน มี.ค. 2565 แต่เมื่อทำการ เรียกรายงาน หนังสือรับรองการหักภาษี ณ ที่ง่าย หรือ ส่งรายงานจากโปรแกรม e-PaySlip ให้พนักงาน แล้วระบุวันที่ง่ายในงวคเดือน ธ.ค. พบว่าระบบไม่ส่งข้อมูลให้กับพนักงาน ที่ลาออกในเดือน ม.ค. 2565 จะต้องทำอย่างไร

## 1. การเรียกรายงาน หนังสือรับรองการหักภาษี ณ ที่จ่าย จากในโปรแกรมเงินเดือน

เลือก หน้าจองานเงินเดือน -> เลือก ผลการคำนวณเงินเดือน -> เลือก เมนูรายงาน -> เลือก รายงานส่ง สรรพากร (ฉบับที่ 3 ลว.11/1/2555) -> หนังสือรับรองการหักภาษี ณ ที่จ่าย (50ทวิ)

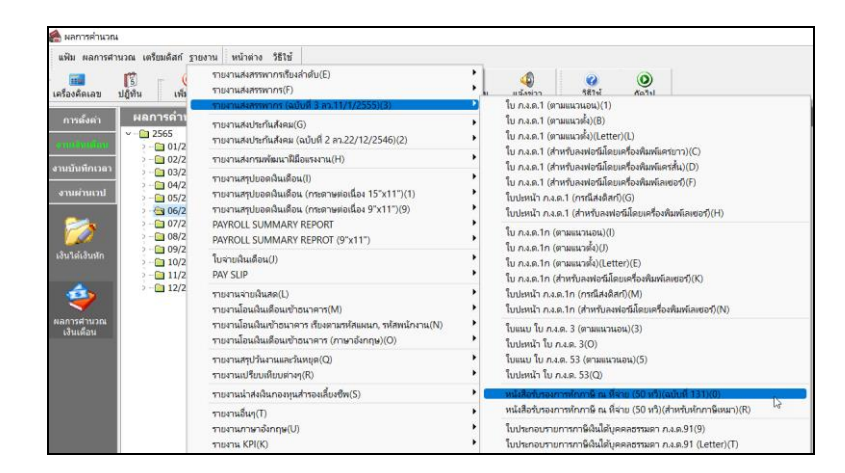

ระบุวันที่จ่ายของเดือนที่พนักงานลาออก เช่น บันทึกลาออกให้กับพนักงาน เดือน มี.ค. แนะนำ ให้ระบุวันที่ 31/03/2565 ตามรูป

| 🙈 เลือกร่ | วันที่วันที่ผลการคำ  | นวณเงินเดือนที่ต้องการพิมพ์    | _        |  | ×  |
|-----------|----------------------|--------------------------------|----------|--|----|
| แฟ้ม แก   | ก้ไข หน้าต่าง        | วิธีใช้ 🮯 🎟 🗊                  |          |  |    |
| <b>v</b>  | โงหมด                |                                |          |  |    |
| 🔽 ข       | ว่วงวันที่วันที่ผลกา | รศานวณเงินเดือน                |          |  |    |
|           | ตั้งแต่              | 31/03/2565                     | 1        |  |    |
|           | ถึง                  | 31/03/2565 👔 เดือนนี้ เดือนนี้ | "<br>iอน |  |    |
|           |                      |                                |          |  |    |
|           |                      | 🖌 บันทึก 🛛 🗙 ยกเลิก            |          |  |    |
|           |                      |                                |          |  | -4 |

## 🗲 รายงานจะแสดงข้อมูลพนักงานให้ตามที่เลือกไว้ ตามรูป

| N 11 A 51 A 11 A 11 A 11 A 11 A 11 A 11                                                                                                    | าาษ ณ ทจาย                                                           |                                                           |                           |
|----------------------------------------------------------------------------------------------------|----------------------------------------------------------------------|-----------------------------------------------------------|---------------------------|
| ตามมาตรา 50 ทวี แห่งประม                                                                                                    | วลรัษฎากร                                                            | 19.2                                                      | প ০                       |
| ผู้มีหน้าที่หักภาษีณ ที่จ่าย:<br>ชื่อ บริษัทสำหรับหลอยประบบ BplushRMConnet<br>(อีนรูวบันดุยสีปัญจะปรักษาต่อเรื่องอุณสุมตร)<br>ที่อยู่ พี่อยู่บริษัทท่าน ตรอกษอย โปรดกออกไม้ตรอกมใบ ภพ.20<br>(อินรูเรียวจากอุปันชิมธะที่เรื่องสร้องกรอบชีวิณส์ วิณชอนรรร่วยและ                                                                                                    | ເລຍປຈະຈຳຄັວຜູ້ເສືອການິ<br>ເລຍປຈະຈຳຄັວຜູ້<br>ຈັນຫລັດ)                 | 000000                                                    |                           |
| ผู้ถูกหักภาษิณ ที่จ่าย :<br>ชื่อ นายทดสอบ ภาษิ<br>(สัญภาษิวเทล สินุตร ประก ระทะ หรือ คณะเคล)<br>ที่อยู่<br>(สัญภัษณ์ ระทะการประเทศ รั้งกันตรี อาการประทุศ กระสานแรง ร่างระเทศ<br>(สัมภัษณ์ กระเทศ กระเทศ กระเทศ กระเทศ กระเทศ กระเทศ<br>(สามภัษณะประโทศ กระเทศ กระเทศ กระเทศ กระเทศ กระเทศ กระเทศ กระเทศ กระเทศ กระเทศ กระเทศ กระเทศ กระเทศ กระเทศ กระเ                                                                                                    | ເລຍປະຊຳດັນຜູ້ສືອການີ<br>ເລຍປະຊຳດັນຜູ້<br>ຈັນຫວັດ<br>ຄືພານ () (3)ກ.ເລ | โอกร(13พลัก)* <u>1234</u><br>เสียภาษีอากร<br>1.2 () (4) ภ | 1567890128                |
| ขมัสมัยนคลังแรงมีนารกระกษังได้รังจะ) () (Status) () (Status)<br>ประเภทเงินได้พึงประเมินที่จ่าย                                                                                                    | วัน เดือน<br>หรือปีภาษี ที่จ่าย                                      | จำนวนเงินที่จ่าย                                          | ภาษีที่หัก<br>และนำส่งไว้ |
| <ul> <li>ເດັ້ມເຮັບ 4×້າຈ ເນີ້ຍເຮັ້ຍ ໃນພັກ ຈະຫລາມກາສາ 40(1)</li> <li>2 Aressulticus ທ່ານກາຍນ້ຳ ຈາກ ສາມມາສາ 40(2)</li> <li>2 Aressulticus ທ່ານກາຍນ້ຳ ຈາກ ສາມມາສາ 40(2)</li> <li>4(0) ກ່ອຂກນັ້ຍ ສາມມາສາ 40(2)</li> <li>4(0) ກ່ອຂກນັ້ຍ ສາມມາສາ 40(2)</li> <li>(1) ກຳຊັ້ງໄດ້ເປັນແມ່ວ່າກຳຊັ້ງ ສະຫລາມກາສາ 40(4) (0)</li> <li>(1) ກຳຊັ້ງໄດ້ເປັນແມ່ວ່າກຳຊັ້ງ ສະຫລາມກາສາ 40(4) (0)</li> <li>(1) ກຳຊັ້ງໄດ້ເປັນເພິ່ງໄດ້ມີມູ້ແມ່ນອີກກາຮີ ໂຮຍເຮັດກາສາ 50(4) (0)</li> <li>(1) ກຳຊັ້ງເຊັ້ງເຮັດເຮົາກາສາຈິມະເພດກາສາ 50(4) (0)</li> <li>(1) ກໍຊັ້ງເຮັດເຮັດກາສາຮ້ອຍເລັດເຮັດເຮົາເຮັດໃນໄດ້ມີມູລະຄົມເຮັດສາກຄ້ອຍ</li> <li>(12) ເຮົາເຮົາເຮັດເຮັດເຮັດເຮັດໃນໄດ້ມີມູລະຄົມເຮັດສາກຄ້ອງ</li> <li>(14) ເຮົາເຮົາເປັນ (122)</li> <li>(14) ເຮົາເຮົາເປັນ (122)</li> <li>(14) ເຮົາເຮັດເຮັດເຮົາເຮົາເຮັດເຮັດເຮັດເຮັດເຮັດເຮັດເຮັດເຮັດເຮັດເຮັດ</li></ul> | 2565                                                                 | 50,000.0                                                  | 0 0.0                     |

- การส่งข้อมูลจากโปรแกรม e-PaySlip : แนะนำให้ทำการระบุงวดที่ส่งข้อมูล เป็นงวดการจ่ายในเดือน มี.ค. และ เลือกข้อมูลเฉพาะชื่อพนักงานที่ต้องการส่ง ตามขั้นตอน ดังนี้
  - เปิดโปรแกรม e-PaySlip -> เลือก ฐานข้อมูล -> เลือก รายงานที่ต้องการส่ง -> ระบุวันที่ง่ายใน เดือนที่ต้องการ

|                                 | ฟงโบจ่ายเงินเดือน-หนังสือรับรองหัก ณ                                                                                                    | ที่จ่าย-ผ่านสืออิเลคหรอนิค                                                                                                    | - |                                   | × |
|---------------------------------|----------------------------------------------------------------------------------------------------|----------------------------------------------------------------------------------------------------|---|-----------------------------------|---|
| แพี                             | ม เครื่องมือ วิธีใช้                                                                                                    |                                                                                                    |   |                                   |   |
|                                 | เลือกฐานข้อมูล<br>ข้อภูมิแบบในจายเงินเดือน<br>ต่องการทำละโร<br>เปลี่ยนข้อความก่อนส่งทุกหนักงาน<br>ข่างวันที่สะสมตั้งแต่<br>วันที่จาย<br>เพื่อหาใน Emal | TESTEPAYSLP   Turkinahunfaunfaunn ridu  PAY SLP  PAY SLP  SLAGAR SENSITIVE  SLAGAR SENSITIVE SLAGAR SENSITIVE  SLAGAR SENSITIVE SLAGAR SENSITIVE SLAGAR SENSITIVE SLAGAR SENSITIVE SLAGAR SENSITIVE SLAGAR SENSITI |   | ยกเล็กติดต่อ<br>กรองช่อมูล<br>ส่ง | ] |
| อักษรนำหน้าชื่อแฟ้มแอกสารที่แนบ |                                                                                                    | Payslp                                                                                                    |   |                                   |   |
| หัวเรื่องใน Email Pays          |                                                                                                    | Paysip for %s as of %s                                                                                                    |   |                                   |   |
| Nan                             | ารส่ง                                                                                                    |                                                                                                    |   |                                   |   |
|                                 |                                                                                                    |                                                                                                    |   |                                   | • |
|                                 |                                                                                                    |                                                                                                    |   |                                   | w |

คลิกไอคอน กรองข้อมูล -> เลือกเมนู พนักงาน -> ดับเบิ้ลคลิก เฉพาะรหัสที่เลือก -> ระบุรหัสพนักงานที่ ต้องการ -> คลิกไอคอน บันทึก

|                                                                                                    |                                                   | 🥥 เลอกาหลง      |
|----------------------------------------------------------------------------------------------------|---------------------------------------------------|-----------------|
| 😳 เลือกข้อมูลที่ต้องการพิมพ์                                                                                                    | - 🗆 X                                             | แฟม แก่ไข       |
| แพ็ม หน้าต่าง วิธีใช้                                                                                                    | ເບັ 🥝 🎜 🥜<br>ລບ ຈີນທີ່ ສາຍແລນ ຈີນນີ້              | ทั้งหม<br>ช่วงร |
| <ul> <li>ເຮັກໂສລັດກິດ</li> <li>ເສັ ສານາລັດກິດ</li> <li>ເຮັກໂສລິດກິດ</li> <li>ເຮັກໂສລິດກິດ</li> </ul>                                  | išautuslidan<br>Odsuusoladosta<br>Oiseurstaslidan | iãa             |
| <ul> <li>สิเงินเพียเงียนัก</li> <li>ชิวมที่สางๆ</li> <li>ชิวมที่ผลการคานวณเงินเดือน</li> <li>(ชิวองศัสย</li> <li>ชิวที่สาย</li> </ul> | (ดับเบิ้ลกลิก เพื่อเลือกชื่อพนักงาน               | 51              |
| ่⊶⊒ฮี เดือนที่จาย                                                                                                    |                                                   |                 |
|                                                                                                    | <u>ı</u> 10                                       |                 |
|                                                                                                    |                                                   | 0 รายการ        |

| ۲                                                         | เลือกรหัสพนักงานที่ต้องก | ารพิเมพ์                                               |     | -        |    | ×     |  |
|-----------------------------------------------------------|--------------------------|--------------------------------------------------------|-----|----------|----|-------|--|
| แห้                                                       | ไม แก้ไข หน้าต่าง        | วิธีใช้ 🥝 💼 🕅                                          |     |          |    |       |  |
|                                                           | 🗌 ทั้งหมด                |                                                        |     |          |    |       |  |
| Г                                                         | 🛃 ช่วงรหัส               |                                                        | 1   |          |    |       |  |
| L                                                         | ตั้งแต่                  | 100                                                    | L . |          |    |       |  |
| L                                                         | ถึง                      | 100                                                    | L   |          |    |       |  |
| -                                                         | 🗌 เลือกรหัส 🛤 🕂          | •                                                      |     |          |    |       |  |
|                                                           | รหัสพนักงาน              | ชื่อสกุลพนักงาน                                        |     |          |    |       |  |
| ส่ง 100<br>เมือกทหัส 🗎 ↔<br>รพัสหรณิกราน ชื่อสกุลพรนิกราน |                          |                                                        |     |          |    |       |  |
|                                                           |                          |                                                        |     |          |    |       |  |
|                                                           |                          |                                                        |     |          |    |       |  |
|                                                           |                          | 100<br>100<br>◆<br>ชื่อสกุลพรีกอาน<br>✓ มันนัก X แนลัก |     |          |    |       |  |
|                                                           |                          |                                                        |     | 🖌 บันทึก | ×u | າເລັກ |  |
| 0                                                         | ) รายการ                 |                                                        |     |          |    |       |  |

≽ ระบบจะทำการเลือกรหัสมาให้ เมื่อถูกต้องเรียบร้อยแล้ว -> คลิกไอคอน ปิด

| 🤓 เลือกข้อมูลที่ต้องการพิม                                                                                                    | Ŵ              |              |         |                                                                       |                   | _                    |         | ×   |
|----------------------------------------------------------------------------------------------------|----------------|--------------|---------|-----------------------------------------------------------------------|-------------------|----------------------|---------|-----|
| แฟ้ม หน้าต่าง วิธีใช้                                                                                                    |                |              |         |                                                                       |                   |                      |         |     |
| 💷 🎼<br>เครื่องคิดเลข ปฏิทิน                                                                                                    | (<br>เพิ่มเติม | (O)<br>แก้ไข | ©<br>ລປ | <b>i</b><br>พื้นฟู                                                    | <b>ม</b><br>ดันหา | <i>. 🎾</i><br>สอบถาม | วิธีใช้ |     |
| <ul> <li>一般 รหัสสังกัด</li> <li>記 สาขาสังกัด</li> <li>記 สาขาสังกัด</li> <li>교 สาขาสังกัด</li> <li>교 สาขาสังกัด</li> <li>교 สาขาสังกัด</li> <li>교 พนักงาน</li> <li>교 เงินเพิ่มเงินหัก</li> <li>- 低 วันที่ผลการศานว</li> <li>- 低 วันที่ผลการศานว</li> <li>- 低 วันที่ผลารศานร</li> <li>- 低 บิที่จ่าย</li> <li>- ๗ บิที่จ่าย</li> <li>- ๗ บิที่จ่าย</li> <li>- ๗ เดือนที่จ่าย</li> </ul> | ณเงินเดือน     |              |         | เงื่อนไขที่เลือก<br>) ห้อหมด<br>● ตั้งแต่รหัส 100<br>) เฉพาะรหลท์เล่≀ | ถึงรหัส 100<br>อก |                      |         | _   |
|                                                                                                    |                |              |         |                                                                       |                   |                      | Ĩ.      | ปิด |
|                                                                                                    |                |              |         |                                                                       |                   |                      |         |     |

## 🕨 ระบบจะทำการส่งให้กับพนักงาน ตามที่เลือกไว้ให้ได้ถูกต้อง

| 國 ส่งใบจ่ายเงินเดือน-หนังสือรับรองหัก ถ                                                                                                    | เ ที่จ่าย-ผ่านสืออิเลคทรอนิค                                                                                                    | _                                            | _                             |                                | $\times$ |
|----------------------------------------------------------------------------------------------------|----------------------------------------------------------------------------------------------------|----------------------------------------------|-------------------------------|--------------------------------|----------|
| แฟ้ม เครื่องมือ วิธีใช้                                                                                                    |                                                                                                    |                                              |                               |                                |          |
| เลือกรายข้อมอ                                                                                                    | TESTEPAYSI IP                                                                                                    | ~                                            | -                             | Señoria                        |          |
| ชนิดข้อมูลที่ต้องการส่ง                                                                                                    | ใบจ่ายเงินเดือนหรือเอกสารอื่น                                                                                                    | ~                                            | ent                           | รถเกตตตย                       |          |
| ชื่อรูปแบบใบจ่ายเงินเดือน                                                                                                    | PAY SLIP                                                                                                    | ~                                            |                               | องบอยู่ด                       | _        |
| ต้องการทำอะไร Inform                                                                                                    | ation X                                                                                                    | ~                                            |                               | ส่ง                            | J        |
| เปลี่ยนข้อความก่อนส่งทุกท<br>ช่วงวันทีสะสมตั้งแต่<br>วันที่จ่าย                                                                                                    | ทำการส่งเอกสารทาง Email เรียบร้อยแล้ว<br>รายละเอียดในแฟ้ม<br>C\ProgramData\Ebp\EPaysl\T20220603142718053.Log                                                                                                    | ~                                            |                               |                                |          |
| เนื้อหาใน Email<br>อักษรนำหน้าช็อแฟ้มเอกสา                                                                                                    | ОК                                                                                                    |                                              |                               |                                |          |
| หัวเรื่องใน Email                                                                                                    | Payslip for %s as of %s                                                                                                    |                                              |                               |                                |          |
| ผลการส่ง                                                                                                    |                                                                                                    |                                              |                               |                                |          |
| 03/06/2022 14:27:18 ปีการ์ เงินเดือน<br>03/06/2022 14:27:18 วันที่จ่ายงาดแรก<br>03/06/2022 14:27:18 วันที่จ่ายบ้คือข่อม<br>03/06/2022 14:27:18 เกินนเคร็มต่อม่อม<br>03/06/2022 14:27:18 เริ่มต้น สร้างข้อม<br>03/06/2022 14:27:18 เริ่มต้น สร้างข้อม<br>03/06/2022 14:27:18 Request Print Job<br>03/06/2022 14:27:18 Request Print Job<br>03/06/2022 14:27:26 สร้างแฟม C:\Prc<br>ชาติพจน) เว็บข้อยแล้<br>03/06/2022 14:27:27 เนื่อหาในเฟม E<br>D843-4322-A838-3BEPC40J0957<br>03/06/2022 14:27:27 ตราจสอบแฟม P<br>03/06/2022 14:27:27 หาการล่งเรียบร้อ | 2022<br>ของปี 31/03/2565<br>รา 31/03/2565<br>หที่เรียงเป็นหลัสลับ 1<br>ท้องาน<br>ลสำหรับเพิ่มพ่ 100 นายตัระ ชาติพจน์<br>Payslip -20220331-100(10).Pdf : (12345567890123)<br>Johkame : (Crystal Reports - E_Payslip : 1D:202206031427{C9788D6C-254F-45C<br>Name : Crystal Reports - E_Payslip : ID:202206031427{C9788D6C-254F-45C6-9DE2-5DE28<br>JogramData\Ebp\EPayslipHRM\2022\20220331\Payslip-20220331-100(10).Pdf :<br>PaySlip : E_PaySlip : ID:202206031427{C9788D6C-254F-45C6-9DE2-5DE28<br>DF สำหรับ 100 นายตัระ ชาติพจน์ (Payslip-20220331-100(10).Pdf) ถูกต้องเรียบร้อ<br>ยมล้ว | 36-9DE2-5<br>สำหรับรอส<br>BC1FDF6]<br>เยแล้ว | iDE2BB<br>iงให้ (10<br>}{9198 | IC1FDF6}<br>00 นายศิร<br>E7D8- |          |